รายละเอียดและขั้นตอนการลงทะเบียนเพื่อใช้บริการของมหาวิทยาลัย สำหรับนักศึกษาระดับบัณฑิตศึกษา ภาคการศึกษาที่ 1 ปีการศึกษา 2562

-----

## 1. <u>กำหนดการลงทะเบียนทาง Internet</u>

วันจันทร์ที่ 5 สิงหาคม - วันอังคารที่ 3 กันยายน 2562

2. <u>กำหนดการชำระเงิน</u>

เมื่อนักศึกษาได้ดำเนินการลงทะเบียนทาง Internet แล้ว ให้ชำระเงินภายใน

## <u>วันจันทร์ที่ 5 สิงหาคม – วันอังคารที่ 3 กันยายน 2562</u>

## 3.<u>ขั้นตอนการลงทะเบียน</u>

- 3.1 ลงทะเบียนด้วยตนเองทาง Internet ที่ <u>www.reg.cmu.ac.th</u>
- 3.2 ชำระค่าธรรมเนียมการศึกษา มี 3 วิธี ดังนี้
- ชำระโดยวิธี Bill payment ให้พิมพ์ใบ มชท 50 สำหรับการลงทะเบียนเพื่อใช้บริการของ มหาวิทยาลัย (ENROLLMENT FOR SERVICE) และยื่นชำระได้ท<u>ี่ธนาคารไทยพาณิชย์</u> ทุกสาขาทั่วประเทศเท่านั้น
- ชำระผ่านระบบ QR Code
- ชำระผ่านบัตรเครดิต ที่กองคลัง สำนักงานมหาวิทยาลัยเชียงใหม่เท่านั้น
- 3.3 ตรวจสอบผลการลงทะเบียนบน Website
- กรณีชำระโดยวิธี Bill payment หรือ ชำระผ่านบัตรเครดิต
  ภายหลังการชำระเงินเรียบร้อยแล้ว<u>ในสัปดาห์ถัดไป</u> ถ้าปรากฏชื่อและได้รับการยืนยันว่า
  ชำระเงินแล้ว (อักษร Y) แสดงว่าการลงทะเบียนเสร็จสมบูรณ์ (ใบแจ้งผลการ
  ลงทะเบียน/ใบเสร็จรับเงิน (มชท.50) ที่ลงนามรับเงินพร้อมประทับตรา เป็น
  ใบเสร็จรับเงินฉบับสมบูรณ์ได้)
- กรณีชำระผ่านระบบ QR Code
  ภายหลังการชำระเงินเรียบร้อย ถ้าปรากฏชื่อและได้รับการยืนยันว่าชำระเงินแล้ว
  (อักษร Y) แสดงว่าการลงทะเบียนเสร็จสมบูรณ์ (หลังชำระเงินสามารถพิมพ์ ใบเสร็จรับเงินได้)

<u>\*\*หมายเหตุ\*\*</u> สำหรับนักศึกษาที่ใบแจ้งผลการลงทะเบียน/ใบเสร็จรับเงิน (มชท.50) หากขึ้นยอด 0 บาท ขอให้พิมพ์เก็บไว้เป็นหลักฐานเท่านั้น โดยไม่ต้องชำระเงิน ขั้นตอนการลงทะเบียนเพื่อใช้บริการของมหาวิทยาลัย สำหรับนักศึกษาระดับบัณฑิตศึกษา ผ่านระบบ Internet

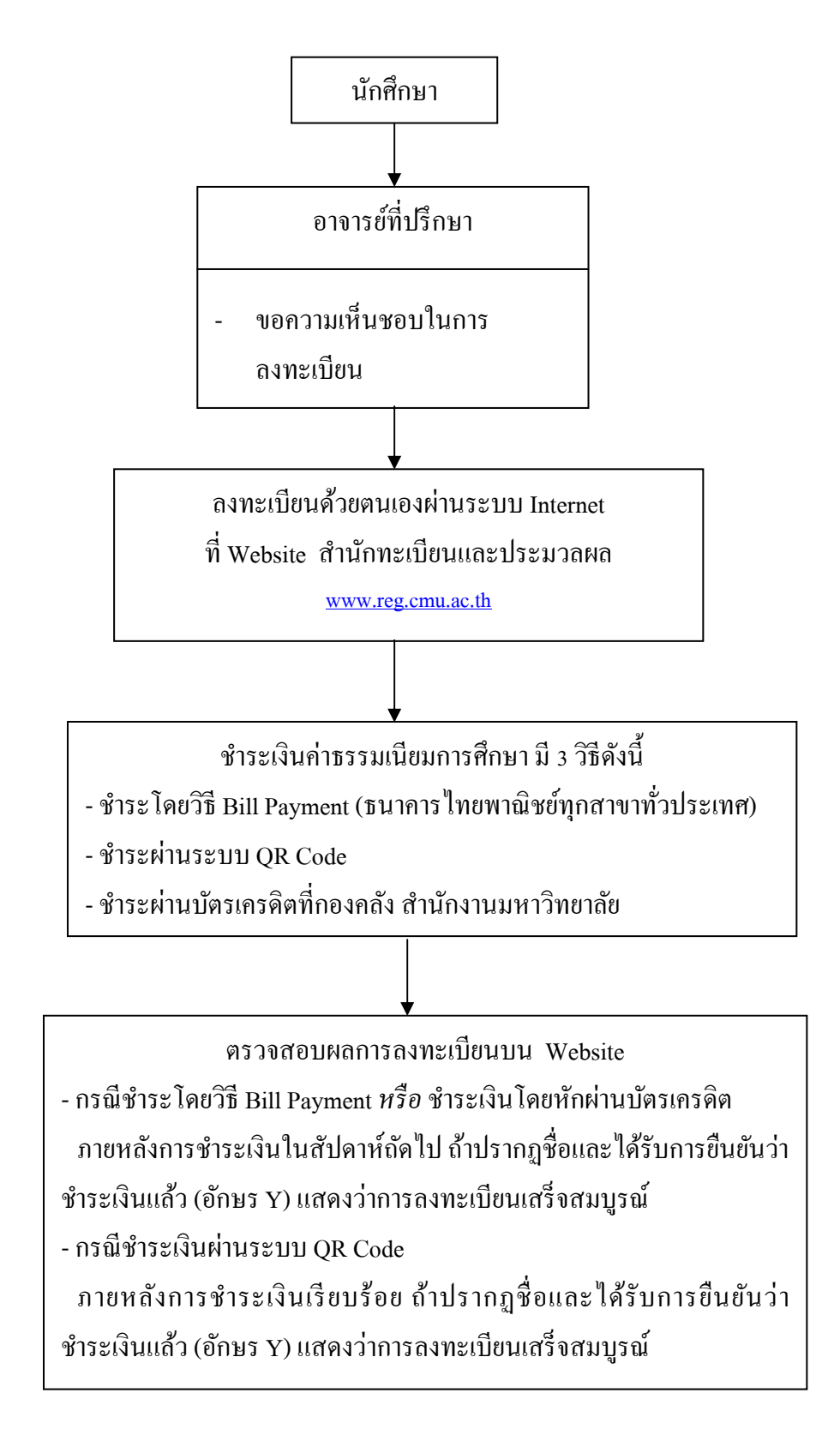